The first page of your k12 sharepoint site is set up as a blank site and not a team site. A blank site utilizes web parts and makes it a little bit more cumbersome to edit. But it isn't too bad. Later on when we look at the other web parts that can be added this will add more features to this site and other sites within your site.

While signed in go to Site Actions  $\rightarrow$  Edit Page. That will bring your to a page like this. Click on Add a web part. For the content lets do it on the left web part.

| Site Actions 👻                                                   | 対 🖄 Brows                       | e Page                                 |                                              |                |                       |                                   |                                  |        | Honomichl, Rober | rt J 🕶 |
|------------------------------------------------------------------|---------------------------------|----------------------------------------|----------------------------------------------|----------------|-----------------------|-----------------------------------|----------------------------------|--------|------------------|--------|
| Stop Editing<br>Edit                                             | Edit<br>Properties -            | Versions<br>Permissions<br>Delete Page | E-mail a Alert<br>Link Me -<br>Share & Track | Approve Reject | Workflows<br>Workflow | Edit Mobile Make<br>Page + Homepa | Title Bar<br>ge Properties<br>ns |        |                  |        |
| Sites<br>Personal Fin<br>Accounting<br>Economics<br>Intro to Bus | nance<br>siness                 | Left                                   |                                              |                | Ad                    | ld a Web Part                     |                                  | Right  | Add a Web Part   |        |
| Pictures<br>Julie Olleric<br>Library                             | h's Picture                     |                                        |                                              |                |                       |                                   |                                  | <br>][ |                  |        |
| Course In<br>SharePoint<br>Important I                           | formation<br>Tutorials<br>.inks |                                        |                                              |                |                       |                                   |                                  |        |                  |        |
| All Site                                                         | Bin<br>Content                  |                                        |                                              |                |                       |                                   |                                  |        |                  |        |

To add a section where you can just add text you want to add a content editor web part. On the left go to Media and Content $\rightarrow$ Content Editor $\rightarrow$ Add

| Site Actions +       | 过 Bro                                         | wse Page                                                                            |                                                    |                |                            |                                         |                         | Honomichi, Robert J 👻 |
|----------------------|-----------------------------------------------|-------------------------------------------------------------------------------------|----------------------------------------------------|----------------|----------------------------|-----------------------------------------|-------------------------|-----------------------|
| Stop Editing<br>Edit | Edit<br>Properties                            | Versions<br>Permissions<br>Delete Page<br>Manage                                    | E-mail a Alert<br>Link Me +<br>Share & Track       | Approve Reject | Workflows<br>Workflow      | Edit Mobile Make<br>Page - Page Actions | Title Bar<br>Properties |                       |
| Categories           |                                               | Web Parts                                                                           |                                                    | About th       | e Web Par                  | t                                       |                         |                       |
| Lists and I          | Libraries<br>ollup<br>I Content<br>laboration | Content Editor<br>Image Viewer<br>Page Viewer<br>Picture Library<br>Silverlight Wei | Content Edito<br>y Slideshow Web P<br>b Part<br>\$ | Allows auth    | Editor<br>ors to enter ric | h text content.                         |                         |                       |
|                      |                                               |                                                                                     |                                                    | Add Web        | art to: Left               |                                         |                         | Add Cancel            |
|                      |                                               |                                                                                     |                                                    |                |                            |                                         |                         |                       |

The web part will now appear. To add content to it click on **Click here to add new content**. You will be able to type away and change the formatting.

| Add a Web Part                |     |  |  |  |  |
|-------------------------------|-----|--|--|--|--|
|                               |     |  |  |  |  |
| Content Editor                | - 🔽 |  |  |  |  |
| Click here to add new content |     |  |  |  |  |
|                               |     |  |  |  |  |
|                               |     |  |  |  |  |

## How can I get rid of the Content Editor title?

Click on the little down arrow on the right side of the content editor. Choose Edit Web Part. Under appearance set the Chrome Type to None

| autor       autor       autor <td< th=""><th></th><th>Site Actions - 📫 Resures - Re</th><th>Page Tools Web Part Tools</th><th>Honomichl, Robert J 🔸</th></td<>                                                                                                    |                                                                                                    | Site Actions - 📫 Resures - Re                                                                                                    | Page Tools Web Part Tools                                                                                                    | Honomichl, Robert J 🔸                                                                                                    |
|----------------------------------------------------------------------------------------------------|----------------------------------------------------------------------------------------------------|----------------------------------------------------------------------------------------------------|----------------------------------------------------------------------------------------------------|----------------------------------------------------------------------------------------------------|
| Edit Manage Share & Track Approval Workflow Page Actions   Sites   Sites   Personal Finance Accounting Economics Intro to Business   Pictures   Dulie Oliench's Picture   Ubrary   Content Editor   Content Editor   Add a Web Part Add a web Part Add a web Part Pictures Click here to add new content Otional Editor Pixels Pixels <                                                                                                    | Edit Manage Share & Tack Approval Workflow Page Actions   Sites Personal Finance Accounting Economics Intro to Business Pictures Duic Ollerich's Picture Ubrary Content Editor Content Editor Content Editor Content Editor Pictures Duic Ollerich's Picture Ubrary Course Information Share & Intelling Share & Ende Share & Tack Add a web Part Add a web Part Content Editor Pictures Duic Ollerich's Picture Ubrary Course Information Share & Intelling Share & Intelling All Site Content Widh Mail Site Content On mail Chrome Type Default Default | Stop Editing<br>Edit<br>Properties - X Deletr                                                                                                    | issions<br>te Page E-mail a Alert<br>Link Me, Hoprove Reject Workflows<br>E-mail a Alert<br>Link Me, Hoprove Reject Workflows<br>Homepage Properties | 3                                                                                                    |
| Chrome Type Default Default Internet Default Default Internet Default Internet Default Internet Default Internet Default Internet Internet Default Internet Default Internet Def | t Title Only                                                                                                    | Edit Manage Sites Personal Finance Accounting Economics Intro to Business Pictures Julie Ollerich's Picture Library Course Information SharePoint Tutorials Important Links All Site Content | e Page Unix Me Approval Workflow Page Attons Page Attons Add a Web Part Add a Web Part Click here to add new content                                 | Right       Content Editor       x         Add a Web Part       Content Editor       x         Content Link       To link to a text file, type a URL.         Test Link       -       Appearance         Title       Content Editor         Content Editor       -         Yes       Pixels         No. Adjust height to fit zone.       width         Should the Web Part have a fixed height?       Yes         Yes       Pixels       •         No. Adjust height to fit zone.       width         Should the Web Part have a fixed width?       Yes         Yes       Pixels       •         No. Adjust width to fit zone.       •         Width       Should the Web Part have a fixed width?       •         Yes       Pixels       •         No. Adjust height to fit zone.       •       •         Width       Should the Web Part have a fixed width?       •         Pixels       •       •       •         No. Adjust height to fit zone.       •       •         Default       •       •       •         Default       •       •       • |

## What if I close my web part how do I get it back?

Click on add a web part and then choose closed web parts and add it back in

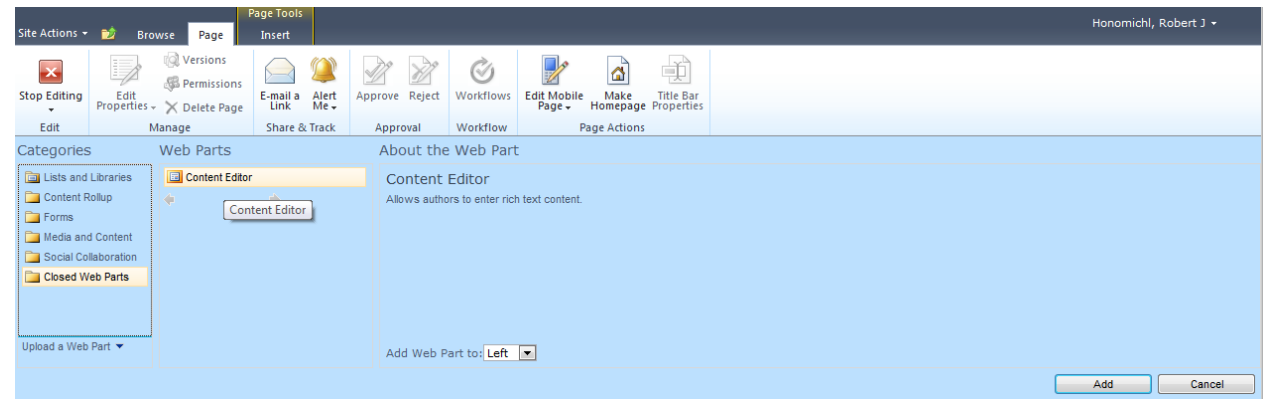